## MANUAL PARA INSCRIBIR PAC

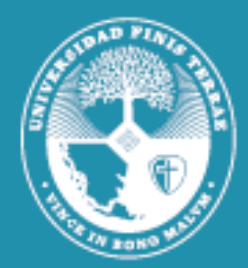

Universidad Finis Terrae

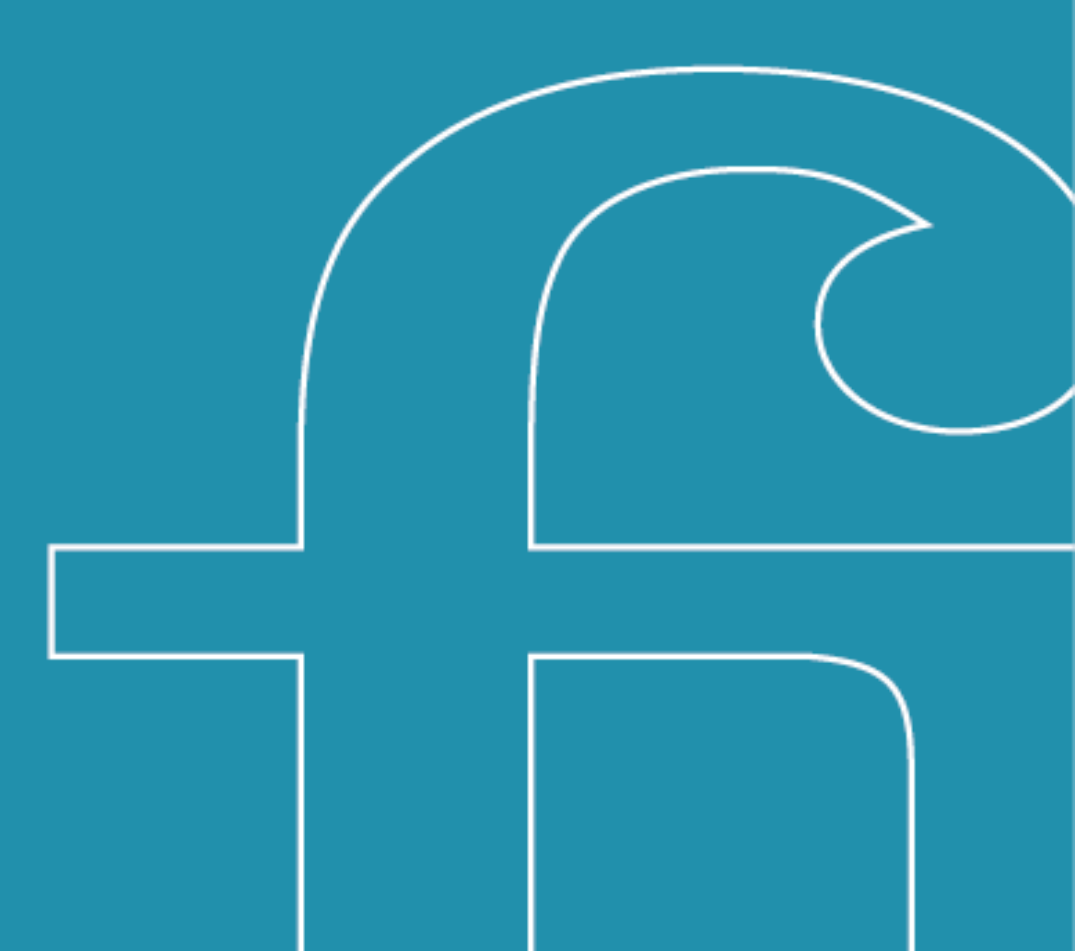

1. Una vez firmado su contrato con la Universidad, debe ingresar a la página de su banco. Si bien cada banco tiene su configuración específica en los portales virtuales, generalmente la opción de **suscribir PAC** se encuentra en la pestaña de **"Pagos"** o **"Pagos de servicios"** donde se despliegan las opciones y aparecerá **"Pago automático con Cuenta Corriente"**, debiendo seleccionar dicha opción.

| Pagos de s     | ervicios      |                   |
|----------------|---------------|-------------------|
| Pagar servicio | i.            |                   |
| Pago Automáti  | co con Cuenta | a Corriente (PAC) |

2. Al seleccionar la opción ya indicada, aparecerá un formulario similar al de la imagen que se adjunta, donde debe completar todos los campos solicitados.

| gregar nueva cuenta                                                        |                                                      |
|----------------------------------------------------------------------------|------------------------------------------------------|
| 1. Ingreso de datos 2. Confirmación 🗸 Comprobante                          |                                                      |
|                                                                            | Condiciones Generales   Ayuda                        |
| Información del Cliente                                                    |                                                      |
| Nombre:                                                                    |                                                      |
| Apellido Paterno:                                                          |                                                      |
| Apellido Materno:                                                          |                                                      |
| Información del Servicio                                                   |                                                      |
| Quiero Suscribir un Servicio de :                                          | UNIVERSIDADES                                        |
| Nombre de la Empresa:                                                      | UNIVERSIDAD FINIS TERRAE                             |
| ID Servicio:                                                               | Ejemplo de ID Servicio:                              |
| Información de Pago                                                        |                                                      |
| Numero de Tarjeta:                                                         | Seleccione V                                         |
| Desea agregar monto maximo a pagar?                                        | ○ Si ○ No                                            |
| Guardar este PatPass como:                                                 | Elija un nombre fácil de recordar Ej: luz casa playa |
| Datos del Contacto                                                         |                                                      |
| Será notificado, sólo en caso de excepción en su pago automático de cuenta | s (PatPass)                                          |
| Email:                                                                     | Deseo Notificacion via Email                         |
| Teléfono Celular:                                                          |                                                      |
| Teléfono Fijo:                                                             |                                                      |
| Dirección:                                                                 |                                                      |

**IMPORTANTE**: Al momento de completar la información del Servicio donde suscribirá su pago automático, los datos correspondientes son los siguientes:

> Servicio: Universidades Nombre De La Empresa: Universidad Finis Terrae ID Servicio: RUT del alumno (sin puntos, con guion y dígito verificador: 1111111-1)

3. Una vez completado el formulario le llegará un comprobante con los datos ingresados, el cual deberá enviar al siguiente correo: <u>mandatopac@uft.cl</u> informando en el asunto el nombre y RUT del alumno.

4. Debe tener presente que el proceso de activación podría demorar aproximadamente entre 15 a 20 días hábiles.

5.- Confirmada la aceptación del mandato por la entidad bancaria, se gestionará de forma interna la modificación del medio de pago para las mensualidades y así activar los pagos automáticos. Enviaremos vía mail el comprobante reprogramación para informar el cambio en el estado de cuenta del alumno.

Cualquier duda o consulta favor escribir a: <u>mandatopac@uft.cl</u>

> Avda. Pedro de Valdivia 1509 Providencia, Santiago +56 2 2420 7100 www.finisterrae.cl